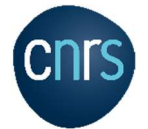

## Procédure de modification d'un mouvement CET envoyé en validation.

(Seuls les gestionnaires SRH ont accès à la modification en janvier de l'année N+1)

- > Aller dans l'onglet CET (1), Menu Gestion (2), Accès aux utilisateurs (3)
- Saisir le nom de l'agent (4) ou son « Matricule » Réséda, puis cliquer sur « Rechercher ».

| Criss Agate-Tempo<br>Gestion des congés,<br>des temps et des activités | ≡ 🖀 Accueil G          | Absences 🛞 Temps              | ≓ CET <b>O</b> Paramétrage |    |                   |                        |
|------------------------------------------------------------------------|------------------------|-------------------------------|----------------------------|----|-------------------|------------------------|
| Accueil                                                                | ≓ CET > Gestion > A    | ccès aux utilisateurs         |                            |    |                   |                        |
| Nouvelle demande                                                       | Critères de recher     | che                           |                            |    |                   |                        |
| Validation                                                             | Nom                    |                               |                            |    | Matricule         |                        |
| Gestion 2 <                                                            | Services               |                               | 4                          | ×  | Groupes           | Sélectionnez un ou plu |
| Recherche de campagnes Accès aux utilisateurs 3                        | Utilisateurs actifs    | électionnez un ou plusieurs é | lements                    | •  |                   |                        |
| Saisie intercampagne Extractions / suivi <                             | Rechercher             | -                             |                            |    |                   |                        |
|                                                                        | Résultats              |                               |                            |    |                   |                        |
|                                                                        | Afficher 25 🗸 éléments |                               |                            |    |                   |                        |
|                                                                        | Nom                    | 11                            | Prénom                     | 11 | Structures / serv | vices                  |
|                                                                        | Nom                    |                               | Prénom                     |    |                   |                        |
|                                                                        |                        | 5                             |                            |    |                   |                        |

Dans la zone « Résultats » cliquer sur la ligne correspondant à l'agent recherché (5) pour afficher l'écran récapitulatif du solde CET de l'agent ci-dessous.

| Solde CET de J |             |             |        |
|----------------|-------------|-------------|--------|
|                | 15 jours    | 8           |        |
|                | Détail 🛇    |             |        |
| Informations   |             |             |        |
|                |             | A participé | Validé |
| Ca             | npagne 2022 | ~           | ~      |

## Pour info :

**Coche « A participé » activée:** L'agent a saisi une alimentation et fait son choix d'option et envoyé en validation sa demande.

**Coche « Validé » activée:** Le mouvement est validé dans son ensemble et transmis à Sirhus. **Aucune coche :** Soit l'agent n'a saisi aucun mouvement, soit la saisie est incomplète et n'a pas encore envoyé en validation sa demande à destination du SRH.

Cliquer en (6) sur «Campagne N» (2022 dans l'exemple), le détail du mouvement enregistré s'affiche dans la fenêtre suivante :

| (12)                                                        |                    |                           |                    |             |
|-------------------------------------------------------------|--------------------|---------------------------|--------------------|-------------|
| La modification de cette demande CET a bi                   | en été enregistrée |                           |                    |             |
| Demande CET pour                                            |                    |                           |                    |             |
| Statut Validée                                              |                    |                           |                    |             |
| Alimentation - Campagne 202                                 | 22                 |                           |                    |             |
| Période d'alimentation du 28/09/2022 au                     | 31/12/2022         |                           |                    |             |
| Votre solde CET en début de<br>campagne                     | 15 jours           | Saisir la No              | uvelle             |             |
| Régulation de la campagne                                   | 0 jour             | aimenta                   |                    |             |
| Nombre de jours Congés payés<br>- RTT - fractionnement 2022 | 15                 | (Solde actuel: 16 jours)  |                    |             |
| Solde CET après alimentation                                | 30 jours           |                           |                    |             |
| Choix/options - Campagne 20                                 | )22                |                           |                    |             |
| Période d'option du 28/09/2022 au 31/01/                    | 2023               | Calcul autom              | atique,            |             |
| Nombre de jours éligibles                                   | 30 jours           | ne rien sa                | isir               |             |
| Maintien / Absences CET                                     | 25                 |                           |                    |             |
| Paiement / Indemnisation                                    | 5                  | Saisir ur                 | le option pour ne  |             |
| RAFP                                                        | 0                  | pas dép                   | asser la limite de |             |
| Solde CET après option                                      | 25 jours           | progres                   | sion de 10 jours   |             |
|                                                             |                    |                           |                    |             |
| Modifier                                                    |                    | Modification alimentation |                    | Enregistrer |
| historique                                                  |                    |                           |                    |             |
| Date                                                        | Nature             | Détai                     | Utilisateur        |             |
| 03/01/2023 08:25                                            | Alimentation exi   | cia                       |                    |             |

- > En (7) saisir la nouvelle valeur que l'agent souhaite épargner.
- En (8) saisir une à deux options en fonction du nombre de jours épargnés. Ce n'est pas obligatoire si la progression au-delà du seuil de 15 est inférieure ou égale à 10.
- > En (9) saisir un commentaire obligatoire
- Cliquer sur « modifier » (10) puis « Enregistrer » (11). La validation du mouvement est automatique.
- > (12) Affichage de confirmation de la prise en compte de la modification du mouvement CET.

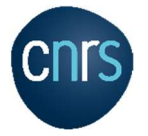

## Contrôle du mouvement enregistré et validé

> Reprendre à partir de l'étape (3) pour sélectionner l'agent et afficher l'écran récapitulatif.

| ≓ CET > Accueil |             |        |
|-----------------|-------------|--------|
| Solde CET de    |             |        |
| 25 jour         | S           |        |
| Informations    |             |        |
|                 | A participé | Validé |
| Campagne 2022   | *           | ~      |

## Cliquer sur « Détail »

| ≓ CET > Accueil                                                                                   |                                       |  |  |  |
|---------------------------------------------------------------------------------------------------|---------------------------------------|--|--|--|
| Détail du compteur CET de                                                                         |                                       |  |  |  |
| Solde actuel : 25 jours                                                                           |                                       |  |  |  |
| Crédit                                                                                            | Débit                                 |  |  |  |
|                                                                                                   |                                       |  |  |  |
| Alimentation:<br>15 jours de Congés payés - RTT - fractionnem<br>Option(s):<br>Maintien: 25 jours | 03/01/2023<br>03/01/2023              |  |  |  |
| Correction: Reprise de données Solde Sirhus<br>15 jours                                           | 14/06/2022                            |  |  |  |
|                                                                                                   | Activation de votre CET le 14/06/2022 |  |  |  |

- > Zone « Crédit » (12) détail de l'alimentation et de l'option de maintien.
- > Zone « Débit » (13) détail des options « Indemnisation » et « RAFP » validées (fond vert).